# Windows Live Writer for Word Press(ワードプレス)

ぶながや♪

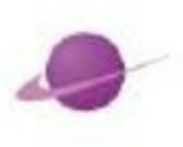

Copyright (C) プライスレスギフト All Rights Reserved.

# Windows Live Writer for Word Press (ワードプレス)

http://p.booklog.jp/book/51849

著者 : bunagaya

著者プロフィール:<u>http://p.booklog.jp/users/bunagaya/profile</u>

感想はこちらのコメントへ http://p.booklog.jp/book/51849

ブクログ本棚へ入れる http://booklog.jp/item/3/51849

電子書籍プラットフォーム:ブクログのパブー(<u>http://p.booklog.jp/</u>) 運営会社:株式会社ブクログ ■著作権について

本冊子と表記は、著作権法で保護されている著作物です。本冊子の著作権は、発行者にあります 。本冊子の使用に関しましては、以下の点にご注意ください。

■使用許諾契約書

本契約は、本冊子を入手した個人・法人(以下、甲と称す)と発行者(以下、乙と称す)との間で合意 した契約です。本冊子を甲が受け取り開封することにより、甲はこの契約に同意したことになり ます。

第1条本契約の目的:

乙が著作権を有する本冊子に含まれる情報を、本契約に基づき甲が非独占的に使用する権利を承 諾するものです。

第2条禁止事項:

本冊子に含まれる情報は、著作権法によって保護されています。甲は本冊子から得た情報を、乙 の書面による事前許可を得ずして出版・講演活動および電子メディアによる配信等により一般公 開することを禁じます。特に当ファイルを 第三者に渡すことは厳しく禁じます。甲は、自らの 事業、所属する会社および関連組織においてのみ本冊子に含まれる情報を使用できるものとし ます。

第3条 損害賠償:

甲が本契約の第2条に違反し、乙に損害が生じた場合、甲は乙に対し、違約金が発生する場合が ございますのでご注意ください。

第4条 契約の解除:

甲が本契約に違反したと乙が判断した場合には、乙は使用許諾契約書を解除することができるものとします。

第5条 責任の範囲:

本冊子の情報の使用の一切の責任は甲にあり、この情報を使って損害が生じたとしても一切の責 任を負いません。 どうも。ぶながや♪です。

この電子書籍は、ネットビジネスを実践する上でとても役立つ各種無料ツールを使い倒しましょう!ということで、要点をまとめてみたものです。

ネットやPCに不慣れな方にもできるだけ分り易く書いていますので安心して読み続けてみてくだ さい。

あなたが分からないと思った単語などは、下にあるようなヤフーやグーグルの検索窓からキーワ ードを入れてみればほとんど解決しますので、ぜひ自分自身の力で解決してみてください。

| オークション MyYahoo!  | YAI         | JAPAN              | <b>ジール</b> バー    | 2<br>ショッピング |
|------------------|-------------|--------------------|------------------|-------------|
| ウェブ 画像 動画 話      | 辛書 知恵袋 地図 レ | フルタイム 一覧回          | 検索               |             |
| き新ゲーム詳細まか、ポケモン情報 | ↓ ◇もう決めた?(  | 。<br>月17日の「父の日」ギフト | <u>)</u> ウィジェット? | £入れて"スマホ'   |
| トピックス経済          | エンタメ スポ     | ーツ その他             |                  | もっと軽につ      |
|                  | Go          | ogle               |                  |             |
|                  | Google 换索   | I'm Feeling Lucky  |                  |             |

検索するときのキーワードとしては、「〇〇〇とは」というように"とは"を付けるとお目当ての情報が探しやすいですので、ぜひ試してみてください^^

自分でやってみたけど、どうしても分からないや~^^; ってときは、遠慮なくぶながや♪ま で連絡ください^^

お問い合わせはこちら >> 問い合わせフォームへ移動する

なお、返信はできるだけ24時間以内にできるよう努力しますが、どうしても間に合わない場合は、ごめんなさい。もう謝っておきます^^

ただ、ちゃんとしたメールであれば返さないことはないので安心してください。 誹謗中傷するようなメールには答えかねますのでご了解ください。 脱低所得!を合言葉に、自分をそして未来を変えるために何をすべきか?

メルマガでは、ぶながや♪思いを正直にときには(いや、ほとんど^^;)オチャラケながら伝 えていきたい!

そう思っています。

よければこちらからどうぞ >> <u>http://29014.info/merumaga</u>

Why ? 私は何をするために存在しているのか?

じいちゃん、ばあちゃんの「ぬちぐすい」をともに探し、「幸せのひととき」を創造するために 存在する。

じいちゃん、ばあちゃんが安心して笑える場、医療・介護はもちろん、家族が、地域が一体となって相互扶助できる世界を実現できると信じている。

※「ぬちぐすい」は沖縄の方言です。

何をするにも円の中心にあるのはこの信念。

脱低所得!もこの信念からその周りにある具体化し た世界につづく道と信じ、 ブレることなく、やり遂げます!!

(あ~ぁ、み~んなの前で宣言しちゃった^^;)

それでは、長くなりましたが^^; 本編に入ってきましょう!!

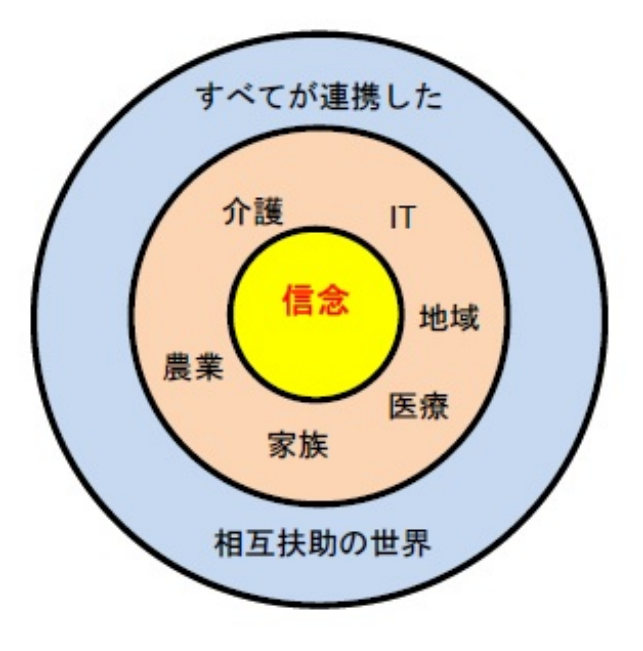

Windows Live Writerでできることをちょ~簡単に説明します。

Windows Live Writerで下のようなワードプレス用の記事を書き投稿しました。

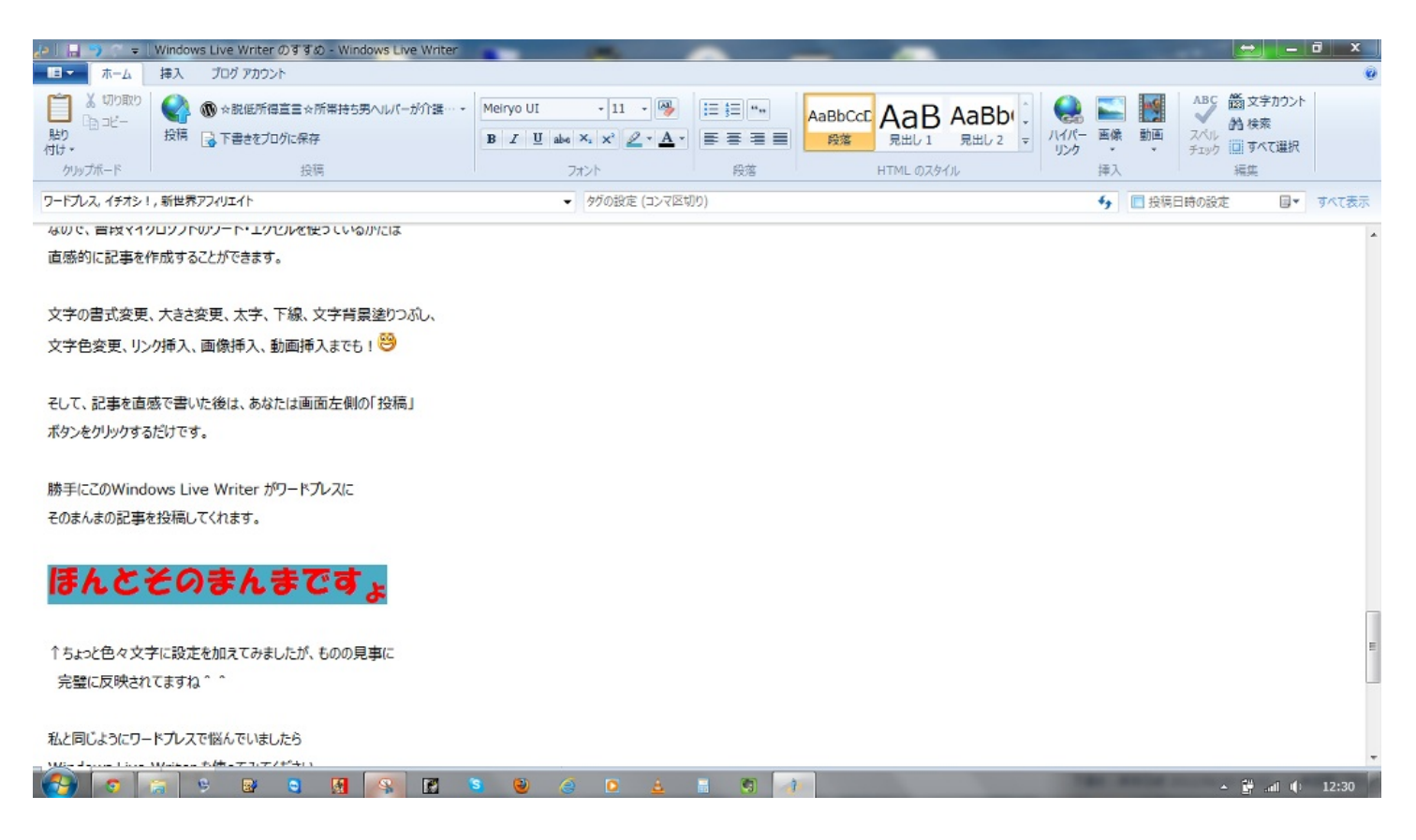

そしたら、ワードプレスではこのように表示されます。

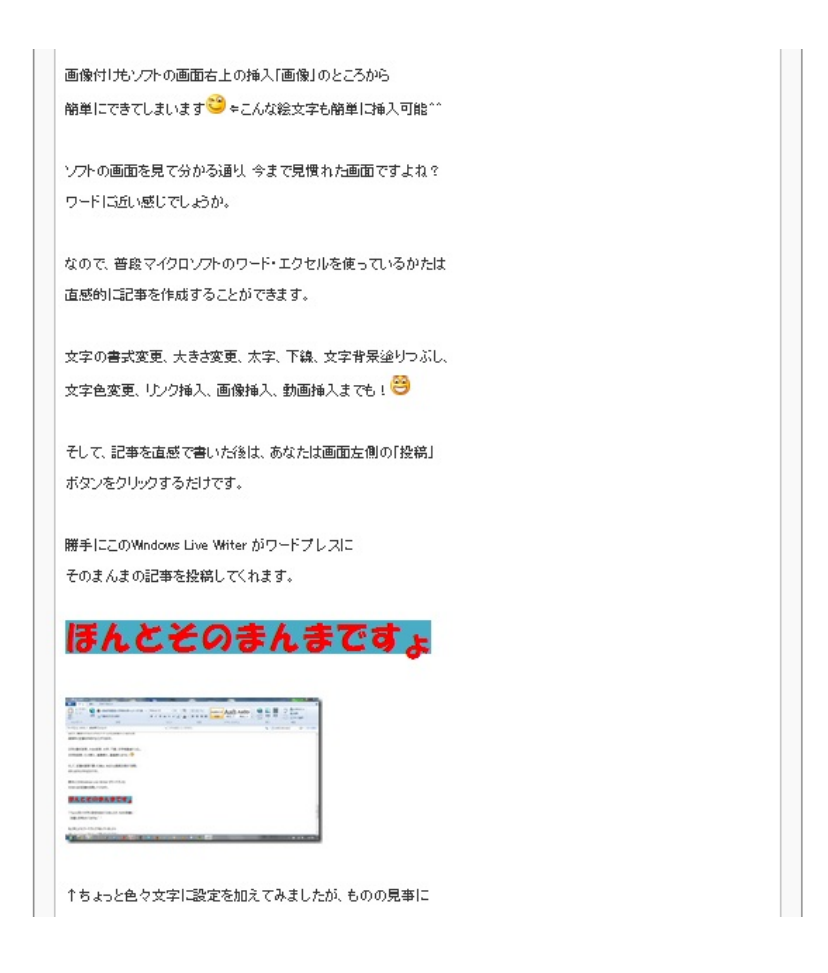

以上、画像だけで簡単ですが、できることは何となく分かっていただけたと思います。

それでは、次のページからWindows Live Writerのインストール、設定などについて説明しちゃい  $z \sim t^{-2}$ 

まずはじめに、Windows Live Writerのインストール用ファイルをダウンロードしますので、以下 のリンクをクリックしてください。

>> <u>http://windowslive.jp.msn.com/writer.htm</u>

クリックすると下の画面になりますので、「今すぐダウンロード」をクリックしてください。

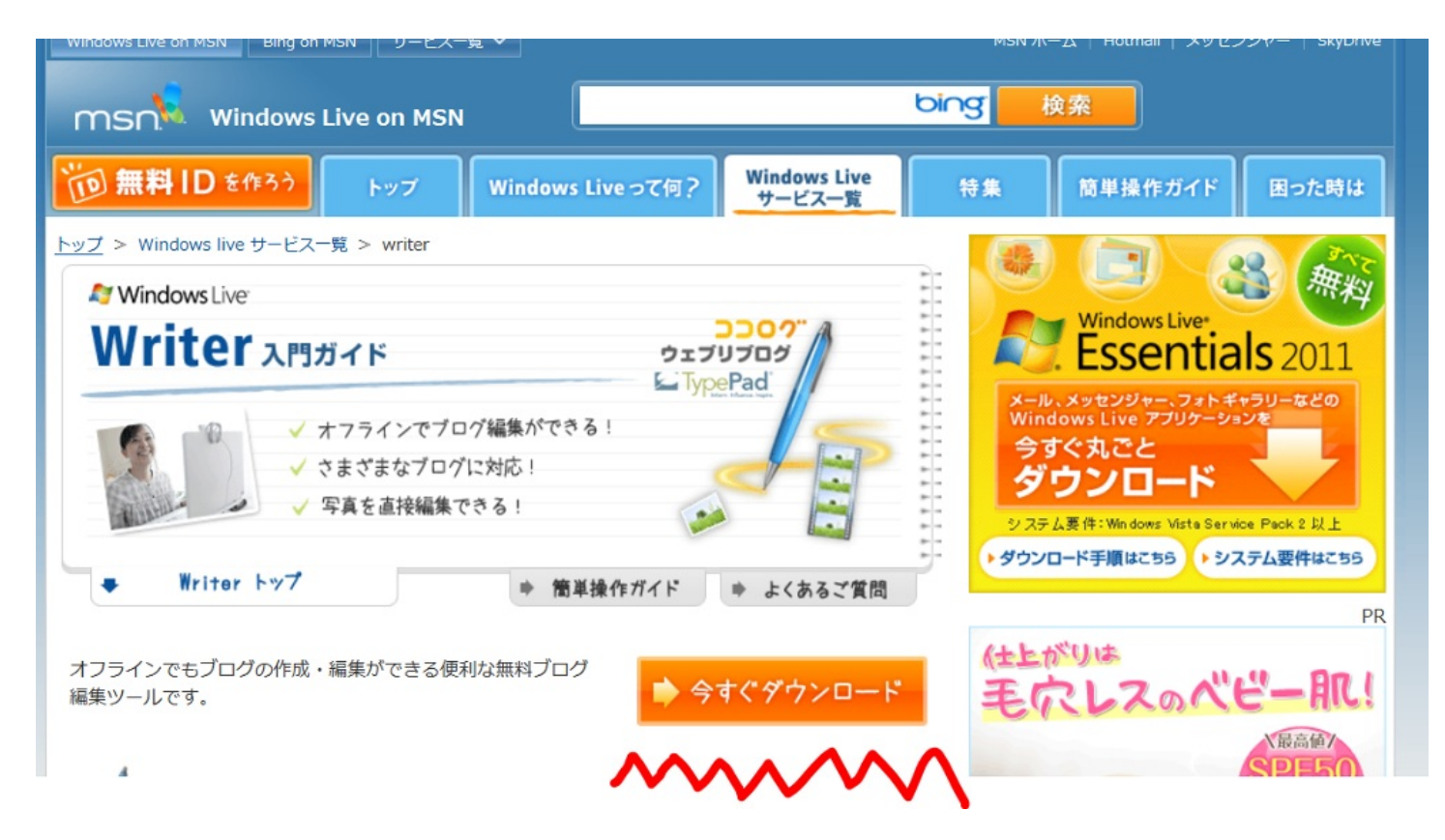

次に下の画面になるので青い「今すぐダウンロード」をクリックしてください。

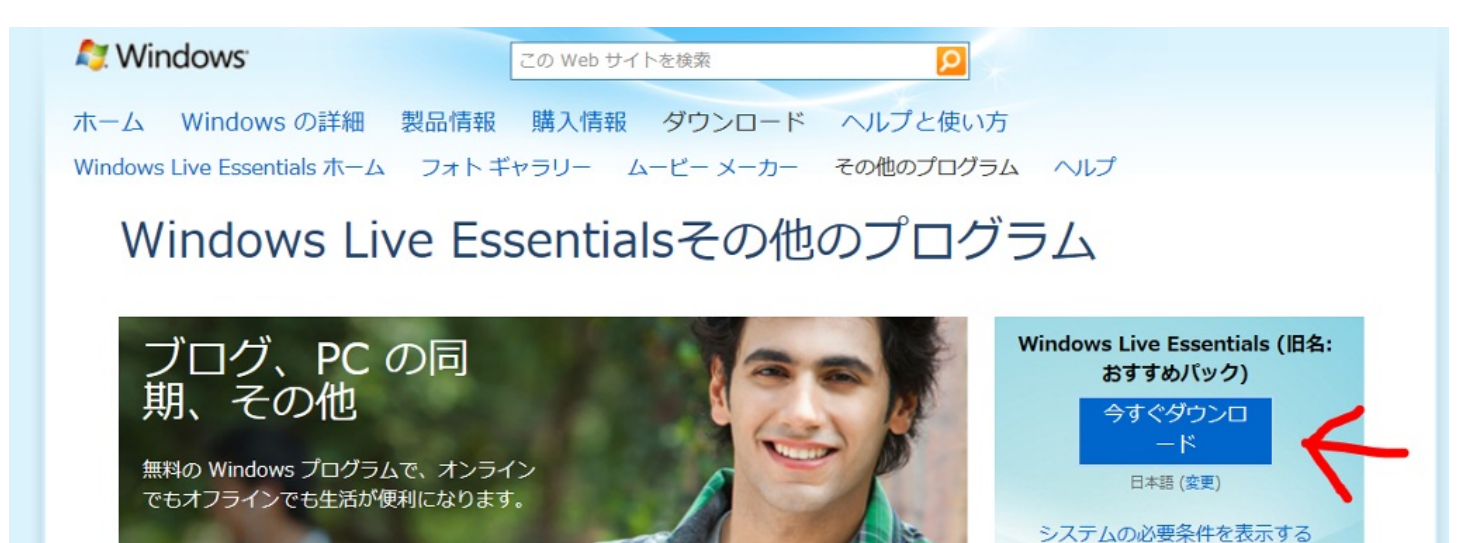

概要

Windows Live Writer

そうすると、下のようになりますので(インターネットエクスプローラの場合)、「実行」を クリックしてください。

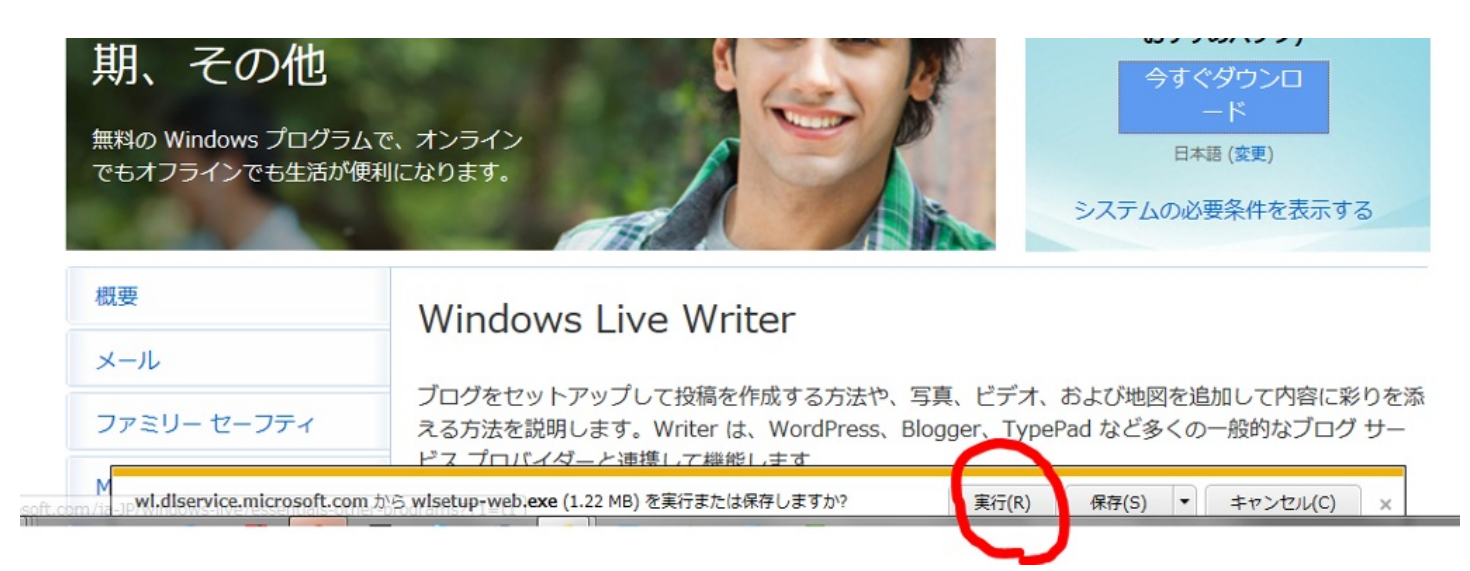

次に「このコンピュータの変更を許可しますか?」みたいなメッセージが出るので、許可してく ださい。

そうすると下の画像のようにインストール開始となります。

|              | entials | 2011 |
|--------------|---------|------|
| インストールの準備をして | います     |      |

次に下の画面が出るので、「インストールする製品の選択」をクリックしてください。

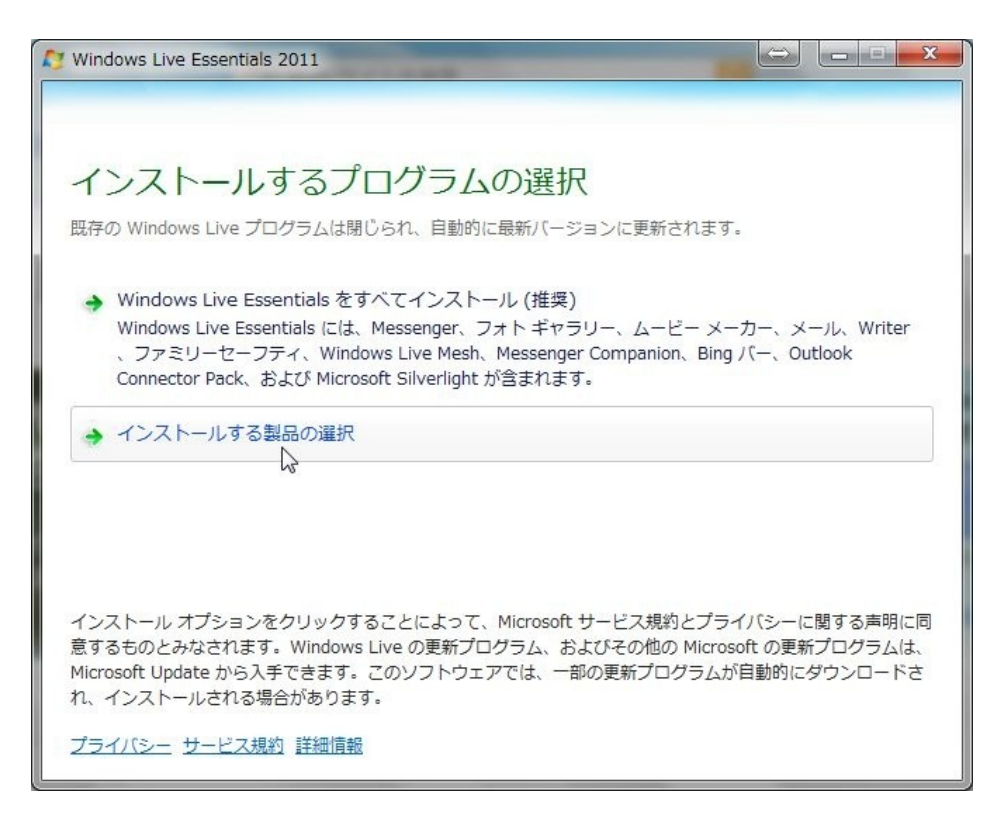

次に、下の画面のように「Writer」だけをチェックして「インストール」をクリックしてください

注)PCによっては既にwriterがインストールされていますので、その時は一気に設定の説明に移動

### してください。

| 💦 Windows Live Essentials 2011                   |                            |
|--------------------------------------------------|----------------------------|
| インストールするプログラム<br>開いている Windows Live プログラムはすべて自動的 | の選択<br><sup>に閉じられます。</sup> |
| これらのプログラムがインストールされます                             | t                          |
| 🔲 畿 Messenger                                    | ע-א 🔁 🗉                    |
| Vriter                                           | 🔲 🧭 Windows Live Mesh      |
|                                                  | □ 🔁 Bing バー                |
| 🔲 鵗 Messenger Companion                          | Outlook Connector Pack     |
| このプログラムはインストール済みです                               |                            |
| 🕑 📓 フォトギャラリーとムービーメーカー                            |                            |
|                                                  | 戻る(B) インストール(I)            |

下のようにインストールとなります。

| Windows Live Essentials 20 | 011<br>         |           |
|----------------------------|-----------------|-----------|
| Windows Live Esser         | ntials 2011 をイン | ストールしています |
|                            |                 |           |
|                            |                 |           |
|                            |                 |           |

インストール完了の画面がでたら「閉じる」をクリックしてください。

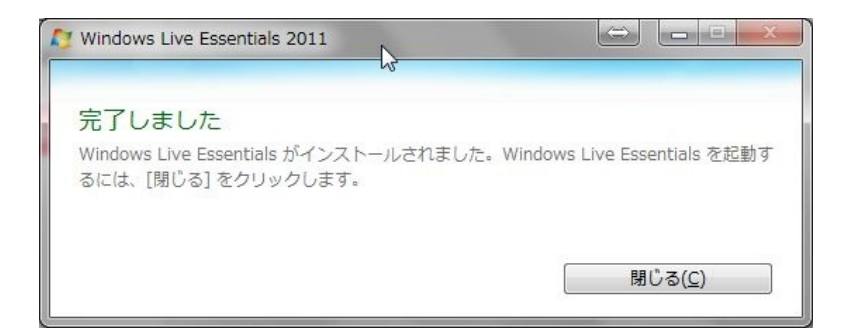

もし、パソコンの再起動を要求された場合は、再起動しておいてください。

以上でインストールは完了しました。お疲れ様でした。

Windows Live Writerを起動するには、「画面左下のウィンドウズマーク」▶「すべてのプログ ラム」▶「Windows Live 」▶「Windows Live Writer」の順でクリックします。

初回起動時には下の画面が出ますので、そのままアカウント設定に進みます。 画面のとおりに、WordPressにチェックを入れ、「次へ」をクリックします。

| 👔 Windows Live Writer                                                                   | ×    |
|-----------------------------------------------------------------------------------------|------|
| どのブログ サービスを利用しますか?                                                                      |      |
| Windows Live Writer は人気のある多数のブログ サービスに対応していま<br>ログをお持ちでない場合は、「新しいブログを作成する」 をクリックしてください。 | す。ブ  |
| ◎ 新しいブログを作成する(C)                                                                        |      |
| WordPress(W)                                                                            |      |
| SharePoint(S)                                                                           |      |
| ◎ 他のサービス(0)                                                                             |      |
|                                                                                         |      |
|                                                                                         |      |
|                                                                                         |      |
|                                                                                         |      |
|                                                                                         |      |
|                                                                                         |      |
|                                                                                         |      |
|                                                                                         |      |
| < 戻る(B) 次へ(N) 入 年1                                                                      | ッンセル |

次に下の画面で必要な情報を入力します。

ブログのウェブアドレスはワードプレスをインストールしたフォルダ(トップページ)を指定し ておけばいいです。私はパスワードを保存するにもチェックを入れています。すべて入れたら「 次へ」をクリックします。

| Windows Live Writer                                                                                                    | States -          | ×     |
|----------------------------------------------------------------------------------------------------|-------------------|-------|
| <ul> <li>Windows Live Writer</li> <li>プログ アカウントの追加</li> <li>プログのWeb アドレス(A):</li> <li>http://29014.info/ /</li> <li>プログの閲覧者が使用する Web</li> <li>ユーザー名(U):</li> <li>パスワード(P):</li> <li>・・・・</li> <li>パスワードを保存する(R)</li> </ul> | アドレスです。           |       |
| プロキシの設定                                                                                                    | < 戻る(B) 次へ(N) > 〔 | キャンセル |

すると、ほとんどの方は下のようなエラーが出ると思います。

このエラーが出たときはワードプレスでちょっとした設定が必要ですのでワードプレスにログイ ンしておいてください。もし、下のエラーが出ない場合は、特に問題はありませんので、次の記 事投稿の例などを参照ください。

# 下のエラー画面は「OK」をクリックして消してください。 Windows Live Writerはそのままにしておいてください。

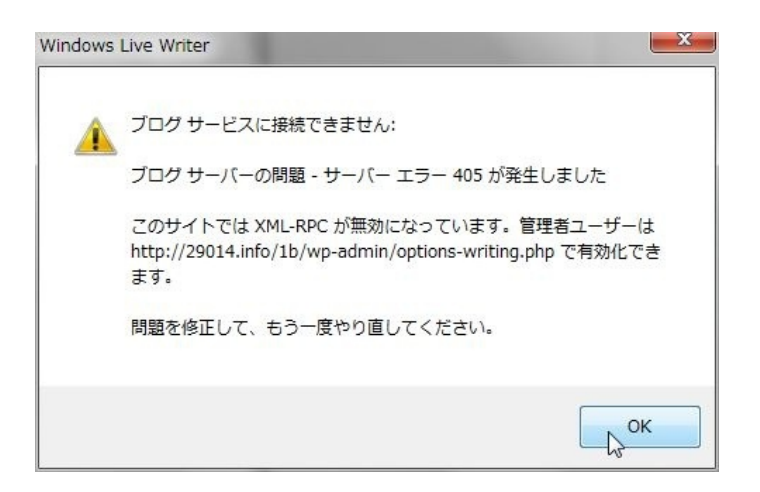

それでは、ワードプレスにログインしましたら、ダッシュボードの左側の「設定」▶「投稿設定」 をクリックし、下のようにXML-RPCにチェックを入れてください。最後に「変更を保存」をクリ ックして設定完了です!

| リモート投稿                          |                                                                                  |  |  |  |  |
|---------------------------------|----------------------------------------------------------------------------------|--|--|--|--|
| Atom 投稿プロトコルや XML-RPC パブリッ?     | シングインターフェースを利用したデスクトップのブログクライアントやリモートウェブサイトから WordPress に投稿するには、以下の設定を有効にしてください。 |  |  |  |  |
| Atom 投稿プロトコル                    | ── Atom 投稿プロトコルを有効にする。                                                           |  |  |  |  |
| XML-RPC                         | ▼ WordPress、Movable Type、MetaWeblog および Blogger XML-RPC 投稿プロトコルを有効にする。           |  |  |  |  |
| 更新情報サービス                        |                                                                                  |  |  |  |  |
| このサイトの <u>プライバシー設定</u> により、Word | Pressは更新情報サイトにお知らせをしません。                                                         |  |  |  |  |
| 亦而发现方                           |                                                                                  |  |  |  |  |
| 変更を保存                           |                                                                                  |  |  |  |  |

| 次に、 | 既に起動しているWindows Live Writerのアカウント追加画面 | 面で再度 | 「次へ」 | をクリ | ックし |
|-----|---------------------------------------|------|------|-----|-----|
| てくだ |                                       |      |      |     |     |

| Windows Live Writer        |            |              | x     |
|----------------------------|------------|--------------|-------|
| ブログ アカウントの追加               |            |              |       |
| ブログの Web アドレス( <u>A</u> ): |            |              |       |
| http://29014.info/1/       |            |              |       |
| ブログの閲覧者が使用する Web           | アドレスです。    |              |       |
| ユーザー名( <u>U</u> ):         |            |              |       |
|                            |            |              |       |
| パスワード(P):                  |            |              |       |
| •••••                      |            |              |       |
| √パスワードを保存する(R)             |            |              |       |
| <u> </u>                   |            |              |       |
|                            |            |              |       |
|                            |            |              |       |
|                            |            |              |       |
|                            |            |              |       |
|                            |            |              |       |
|                            |            |              |       |
| プロキシの設定                    | < 戻る(旦)    | 次へ(N) > キャンt | ZIL ) |
|                            | 5000 B. 13 |              | 182   |

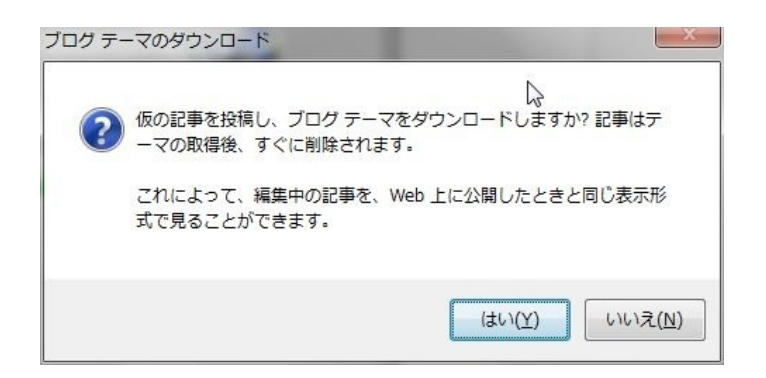

そしてこの画面がでたら「完了」をクリックして設定が完了します。 どうもお疲れ様でした。

| Vindows Live Writer                                                                                                    |
|----------------------------------------------------------------------------------------------------|
| プログが構成されました<br>このブログを保存するかどうかを確認してください。<br>Writer によって、ブログの新しい構成情報が定期的に確認され、ダウンロードされま<br>す。<br>プログのニックネーム(N):<br>ネットショッピング専門サイト |
| ◆ Windows Live でブログを共有する<br>ブログに新しい記事を追加したときにユーザーがわかるように Windows<br>Live に更新情報を表示します。                                           |
| k₂                                                                                                    |
| < 戻る(B) 完了 キャンセル                                                                                                    |

Windows Live Writerを起動すると下の画面になります。ワードと似たスタイルなので、変な抵抗 感はないのではないでしょうか?

|             | 無題 - Windows Live Writer | And in case of the local division of the local division of the loc | AL             | A DESCRIPTION OF THE OWNER OF THE OWNER OF THE OWNER OF THE OWNER OF THE OWNER OF THE OWNER OF THE OWNER OF THE | A COMPANY OF                  |                    |
|-------------|--------------------------|----------------------------------------------------------------------------------------------------|----------------|----------------------------------------------------------------------------------------------------|-------------------------------|--------------------|
| ■ - ホーム     |                          | Melryo UI $\cdot$ II $\cdot$ $\mathcal{B}$<br>B I $\underline{U}$ abe $x_{i} x^{i} \swarrow \underline{x} \times \underline{A}^{i}$                                                                                                    | AaBbCct        | AaB AaBbi AaBbco<br>R出し1 R出し2 R出し3                                                                              | C AaBbCcl 、<br>見出し 4 マ<br>リンク |                    |
| カテゴリの設定     | 2010                     | -                                                                                                    | タグの設定 (コンマ区切り) | 11116 0000 100                                                                                                  | 49                            | □ 投稿日時の設定 ■▼ すべて表示 |
| 記事のタイトル<br> | しを入力してください               | I                                                                                                    |                |                                                                                                    |                               |                    |
| 編集 プレビュー    | <u></u> ス                |                                                                                                    |                |                                                                                                    |                               | 下書き - 未保存   単語数: 0 |

とりあえず、最も基本となる記事を書いて投稿までの一例をこれから示します。

まず、「記事のタイトルを入力してください」という部分が、その名の通り、記事のタイトルに なります。

適当にタイトルを入れてみました。

| Jei 🖬 🍤 🤆 📼                                                                                                    | テスト投稿してみました - Windows L                 | ive Writer                                                                          | AD             |
|----------------------------------------------------------------------------------------------------|-----------------------------------------|-------------------------------------------------------------------------------------|----------------|
| <b>□ - - - - - - - - - -</b>                                                                                                    | 挿入 ブログ アカウント                            |                                                                                     |                |
| ばいしました     はのまた     はのまたた     はのまた     はのまた     はのまた     はのまた     はのまた     はのまた | ● ● ネットショッピング専門サイト マ<br>投稿 → 下書きをプログに保存 | Meiryo UI • 11 • 🖓<br>B I <u>U</u> abe × <sub>2</sub> × <sup>2</sup> 2 • <u>A</u> • | EEEE           |
| クリップボード                                                                                                    | 投稿                                      | フォント                                                                                | 段落             |
| カテゴリの設定                                                                                                    |                                         | •                                                                                   | タグの設定 (コンマ区切り) |

テスト投稿してみました

次に記事の部分を書いていきます。例えばこんな感じで書いてみました。

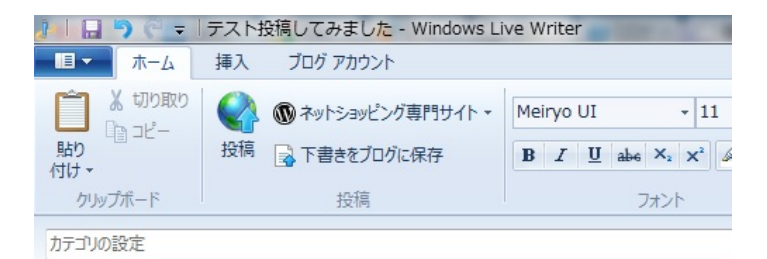

テスト投稿してみました

みなさん、こんにちは。

Windows Live Writerを使ってテスト投稿記事を書いています。

Windows Live Writerでは以下の装飾が可能です。 他にも色々とできますので試してみてください。

○文字背景の色つけ

Windows Live Writer Windows Live Writer Windows Live Writer

〇太字 Windows Live Writer

○斜体+アンダーライン <u>Windows Live Writer</u>

○文字の色つけ
Windows Live Writer

○様々なフォント Windows Live Writer Windows Live Writer

Windows Live Writer

Windows Live Writer

次に、今書いた記事を投稿します。

まず、下の赤枠のところが投稿しようとしているブログに設定されているかを確認します。 確認して問題なければ、その隣りの「投稿」ボタンをクリックします。

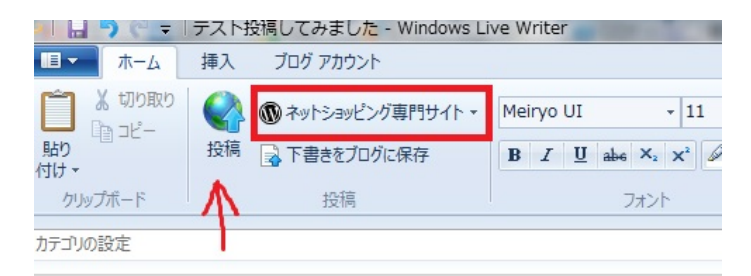

テスト投稿してみました

投稿する記事のカテゴリの指定をしていないためこのような画面がでます。

| ? この記事 | のカテゴリが指定されていません。 |
|--------|------------------|
| 投稿を続   | 行しますか?           |
|        |                  |

ここでは気にしないで「はい」をクリックします。

すると、自動でブラウザが立ち上がり、投稿した記事がブログのページとして表示されます。

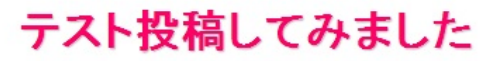

みなさん、こんにちは。

Windows Live Writerを使ってテスト投稿記事を書いています。

Windows Live Writerでは以下の装飾が可能です。

他にも色々とできますので試してみてください。

○文字背景の色つけ

Windows Live Writer Windows Live Writer Windows Live Writ

〇太字

Windows Live Writer

〇斜体+アンダーライン

Windows Live Writer

○文字の色つけ

Windows Live Writer

〇様々なフォント

Windows Live Writer

Windows Live Writer

Windows Live Writer

Windows Live Writer

見て頂けると分かるように、Windows Live Writerで書いた記事の装飾、改行、行間などほとんど ズレなく記事が投稿されています。

記事タイトルがピンク色で装飾されていますが、これはワードプレスの投稿テンプレートによっ て違ってきます。よって、あなたのワードプレスでは今回の例とは異なる表示になるかと思い ます。

簡単ですが、記事の投稿の例はこれで終わりです。

次に、固定ページの投稿例を説明します。

通常の記事投稿と基本は一緒です。

1つだけ異なるのは、下のように固定ページの編集モードに切り替える手間があるだけです。 まず、画面左上の赤枠の部分をクリックします。

|                                                                                                    | 無題 - 1 | Windows Live Writer | the second second second                                                                   |                                  | -      |
|----------------------------------------------------------------------------------------------------|--------|---------------------|--------------------------------------------------------------------------------------------|----------------------------------|--------|
| ホ−д                                                                                                    | 挿入     | ブログ アカウント           |                                                                                            |                                  |        |
|                                                                                                    |        | 🔞 ネットショッピング専門サイト 🕶  | Meiryo UI 🔹 11 🔹 🎒                                                                         | <b>i</b> ∃ <b>i</b> ≣ <b>"</b> " | AaBbCo |
| いたし しょうし しょうし しょうし しょうし しょうし しょうしん しょうしん しょう しょうしん しょうしん しょうしん しょうしん しょうしん しょうしん しょうしん しょうしん しょうしん しょうしん しょうしん しょうしん しょうしん しょうしん しょうしん しょうしん しょうしん しょうしん しょうしん しょうしん しょうしん しょうしん しょうしん しょうしん しょうしん しょうしん しょうしん しょうしん しょうしん しょうしん しょうしん しょうしん しょう しょう しょう しょう しょう しょう しょう しょう しょう しょう | 投稿     | 🔒 下書きをブログに保存        | <b>B</b> $I$ $\underline{U}$ abe $X_2 \times^2$ $\swarrow$ $\star$ $\underline{A}$ $\star$ |                                  | 段落     |
| クリップボード                                                                                                    |        | 投稿                  | フォント                                                                                       | 段落                               |        |
| カテゴリの設定                                                                                                    |        |                     | •                                                                                          | タグの設定 (コンマ区)                     | 切り)    |
|                                                                                                    |        |                     |                                                                                            |                                  |        |
| = - +                                                                                                    |        | L / ± °             |                                                                                            |                                  |        |

#### 記事のタイトルを入力してください

#### 次に、「新しい記事」▶「新しいページ」の順にクリックします。

| 11 | 9 (€ ≠   無題 - Wir       | ndow | s Live Writer               |                |
|----|-------------------------|------|-----------------------------|----------------|
|    |                         |      |                             |                |
|    | 新しい記事(N)                | *    | 新しい記事(N)<br>新しいプログ記事を作成します。 | i≡ i≡ "" Aat   |
| r  | ローカルの下書きを開く( <u>O</u> ) | •    | 新しいページ( <u>G</u> )          |                |
| K  | 最近の記事を開く( <u>R</u> )    | •    | ▲ 新しいページを作成します。             | タグの設定 (コンマ区切り) |
|    | 保存( <u>S</u> )          | •    |                             |                |
|    | ローカルの下書きを削除( <u>D</u> ) | 8    |                             |                |
|    | 投稿( <u>H</u> )          |      |                             |                |
| a) | 印刷(P)                   | •    |                             |                |
|    | オプション( <u>I</u> )       |      |                             |                |
| 0  | バージョン情報(工)              |      |                             |                |
|    | 終了( <u>X)</u>           |      |                             |                |

そうすると、画面が固定ページ編集用に切り替わります。タイトル入力が下のように「ページの タイトルを入力してください」に変わっていれば成功です。

| ) ( =                                                | 無題 - \ | Windows Li <mark>ve</mark> Writer |                                                                                                    |    |
|------------------------------------------------------|--------|-----------------------------------|----------------------------------------------------------------------------------------------------|----|
|                                                      | 挿入     | ブログ アカウント                         |                                                                                                    |    |
| ばい取り     はの     はの     はの     はの     付け     マ     はの | 投稿     | <ul> <li></li></ul>               | Meiryo UI $\cdot$ 11 $\cdot$ $\square$<br>B $I$ $\underline{U}$ abs $\times_{s}$ $\times^{2}$ $\swarrow$ $\cdot$ $\underline{A}$ $\cdot$ |    |
| クリップボード                                              |        | 投稿                                | フォント                                                                                                    | 段派 |
| 親ページ(P): (親なし)                                       | )      | ▼ 順序(0):                          |                                                                                                    |    |
| ページのタイト                                              | ルを入    | 力してください                           |                                                                                                    |    |

# 後は、普通に記事投稿と同じ要領で文章を書いていけばOKです。

ここでは、適当に書いてみました。

| ■ ホーム 挿入 プログアカウント                                                                                    | 0                         |
|----------------------------------------------------------------------------------------------------|---------------------------|
|                                                                                                    |                           |
| 親ページ(P): (親なし) → 順序(0):                                                                              | すべて表示                     |
| 固定ページのテスト投稿です<br>Windows Live Writerを使えば固定ページだって投稿できちゃいます <sup>39</sup> ⇐こんな絵文字も使えますよ<br>水平線もこんな感じで。 |                           |
| なんと表も                                                                                                |                           |
| rr tt                                                                                                |                           |
| gg kk                                                                                                |                           |
| 画像も動画もリンクも地図(↓)なども簡単に付けられます。                                                                         | F                         |
| 福集 プレビュー ソース                                                                                         | ▼<br>F書き - 未保存   単語数: 107 |

で、「投稿」ボタンをクリックすると、

| 特定商取引法に基づく表記                                 |                                   | Search      | ネットショ |
|----------------------------------------------|-----------------------------------|-------------|-------|
| Windows Live Writerを使えば固定<br>水平線もこんな感じで。<br> | ページだって投稿できちゃいます <sup>89</sup> ←こん | んな絵文字も使えますよ |       |
| rr                                           | tt                                |             |       |
| 99                                           | kk                                |             |       |

画像も動画もリンクも<mark>地図(」)</mark>なども簡単に付けられます。

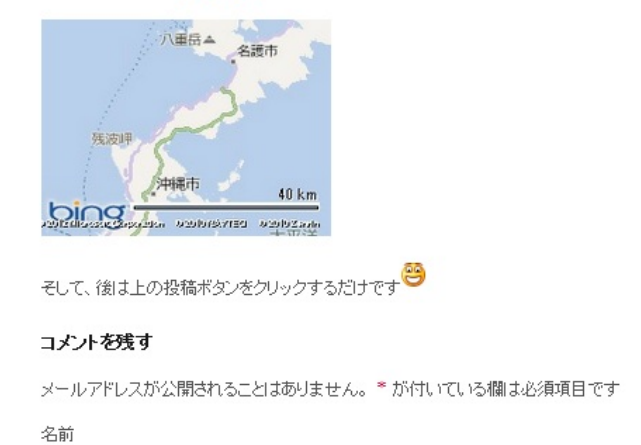

こんな感じで投稿されました。

地図はBingのものしか使えませんが、投稿した記事の地図をクリックすると自動でBingの地図サ イトに飛びます。何だかとてもかこえぇ~って印象です^^

これで投稿の例は終了です。実際に色々使ってみると、このソフトの凄さが分かると思います。

私の例ですが、固定ページで独自テンプレートを適用している場合に、Windows Live Writerで過 去記事を読み込み編集を加え、再投稿したところ、表示がめっちゃ崩れてしまいました。

ですので、みなさんも、独自テンプレートが適用されている場合にはWindows Live Writerで投稿 した後、実際の表示を確認しておくことをオススメします。

特に、投稿済みの過去記事をWindows Live Writerで読み込んで編集を加えて再投稿する場合には、まず初めに過去記事をバックアップしていたほうが安心です。

ワードプレスのデータバックアップは<u>IDrive for Wordpress</u>がオススメです。